### TRAINING UPDATE

 Lab Location:
 SGMC and WOMC
 Date Implemented: when Approved Nov

 2022
 2022

Department:MicrobiologyDue Date: 12/8/22

## DESCRIPTION OF PROCEDURE REVISION

| Na | Name of procedure: Use of NetCam for Remote Viewing of Gram stains                                                                                    |  |  |  |
|----|----------------------------------------------------------------------------------------------------|--|--|--|
|    | AHC.M08 Video Microscope (NetCam)                                                                                                    |  |  |  |
| 1. | Passwords have changed. Know where to find username and password to log in to the Quest NetCam PC.                                                    |  |  |  |
| 2. | Demonstrates how to launch the cellSens software.                                                                                                    |  |  |  |
| 3. | Understands that no settings may be changed and no functions other than "Live" and "NetCam" may be used.                                              |  |  |  |
| 4. | Demonstrates how to turn on and transmit an image.                                                                                                    |  |  |  |
|    | Single click on "Live" icon (top right panel)                                                                                                    |  |  |  |
|    | Single click on "Start NetCam" button (top left of screen)                                                                                            |  |  |  |
|    |                                                                                                    |  |  |  |
|    | Image: Start/Stop/Netcam       Start/Ubp/View         Start/Stop/Netcam       Start/Ubp/View         Image: Start/Stop/Netcam       Start/Stop/Netcam |  |  |  |

5. Know where to find telephone numbers for Hospital Microbiology Technical Director and Chantilly microbiology laboratory.

 Demonstrates how to properly exit the cellSens software. Click on "stop NetCam button" at top left of screen to end the video transmission. Single click on the "Live" button at top right of screen to stop video. Click on File (upper left) then select Exit.

## **EMPLOYEE SIGNATURES**

I have read the attached procedure and understand the procedure change(s) described.

| Signature                        | Date | Signature | Date |
|----------------------------------|------|-----------|------|
| See electronic signatures on MTS |      |           |      |

# AHC.M08 Video Microscope (NetCam)

Copy of version 5.0 (in review)

#### Uncontrolled Copy printed on 11/17/2022 2:11 PM

| Printed By   | Demetra Collier (110199) |
|--------------|--------------------------|
| Organization | Adventist HealthCare     |

#### **Approval and Periodic Review Signatures**

| Туре                                            | Description                | Date       | Version | Performed By               | Notes                                                                            |
|-------------------------------------------------|----------------------------|------------|---------|----------------------------|----------------------------------------------------------------------------------|
| Approval                                        | Microbiology<br>Director   | 11/17/2022 | 5.0     | Vittal Ponraj              |                                                                                  |
| Approval                                        | Lab Director               | 11/30/2021 | 4.0     | Nicolas<br>Cacciabeve      |                                                                                  |
| Approval                                        | Micro Director<br>approval | 11/30/2021 | 4.0     | Ronald Master              |                                                                                  |
| Approval                                        | QA approval                | 11/23/2021 | 4.0     | Leslie Barrett<br>(104977) |                                                                                  |
| Approval                                        | Lab Director               | 5/25/2021  | 3.0     | Nicolas<br>Cacciabeve      | OR DW                                                                            |
| Approval                                        | Micro Director<br>approval | 5/25/2021  | 3.0     | Ronald Master              |                                                                                  |
| Approval                                        | QA approval                | 5/24/2021  | 3.0     | Leslie Barrett             |                                                                                  |
| Periodic review                                 | Micro Director<br>approval | 8/19/2019  | 2.0     | Ronald Master              |                                                                                  |
| Periodic review                                 | QA approval                | 8/19/2019  | 2.0     | Leslie Barrett             | A A                                                                              |
| Approval<br>Captured outside<br>MediaLab        | Lab Director               | 11/7/2017  | 2.0     | Nicolas<br>Cacciabeve      | Recorded on 11/21/2018 by Leslie Barrett (104977) whe document added to MediaLab |
| Periodic review<br>Captured outside<br>MediaLab | Designated<br>Reviewer     | 11/7/2017  | 2.0     | Nicolas<br>Cacciabeve      | Recorded on 11/21/2018 by Leslie Barrett (104977) whe document added to MediaLab |

Approvals and periodic reviews that occurred before this document was added to the MediaLab Document Control system may not be listed.

#### **Prior History**

Updated prefix 12/8/21

#### **Version History**

| Version | Status               | Туре                              | Date Added | Date Effective | Date Retired |
|---------|----------------------|-----------------------------------|------------|----------------|--------------|
| 4.0     | Approved and Current | Major revision                    | 11/23/2021 | 12/7/2021      | Indefinite   |
| 3.0     | Retired              | Major revision                    | 5/24/2021  | 6/7/2021       | 12/7/2021    |
| 2.0     | Retired              | First version in Document Control | 11/21/2018 | 11/8/2017      | 6/7/2021     |

#### Linked Documents

• AG.F 555 Microbiology Stain Referral and Consult Form

Relifica on Nord Control of Nord Control of No

Non-Technical SOP

| Title       | Video Microscope (NetCam) |                 |
|-------------|---------------------------|-----------------|
| Prepared by | Ron Master                | Date: 4/19/2009 |
| Owner       | Ron Master                | Date: 4/19/2009 |

| Lab  | oratory Approval                        |                |      |
|------|-----------------------------------------|----------------|------|
| Prin | t Name and Title                        | Signature      | Date |
| Refe | er to the electronic signature page for |                |      |
| аррі | roval and approval dates.               |                |      |
|      |                                         |                |      |
|      |                                         |                |      |
| TA   | BLE OF CONTENTS                         | 200 PM         |      |
| 1.   | PURPOSE                                 |                | 1    |
| 2.   | SCOPE                                   | A Oit          | 1    |
| 3.   | RESPONSIBILITY                          |                | 2    |
| 4.   | DEFINITIONS                             |                | 2    |
| 5.   | PROCEDURE                               |                | 2    |
| 6.   | RELATED DOCUMENTS                       |                | 4    |
| 7.   | REFERENCES                              |                | 4    |
| 8.   | REVISION HISTORY                        |                | 5    |
| 9.   | ADDENDA AND APPENDICES                  | <u> </u>       | 5    |
|      | Unre                                    | it de la circo |      |

## 1. PURPOSE

The purpose of this Standard Operating Procedure (SOP) is to describe the use of the Olympus NetCam remote microscopy system.

## 2. SCOPE

This procedure applies to all employees who perform blood culture Gram stains at hospital laboratories equipped with the Olympus NetCam system and employees at Quest Diagnostics Nichols Institute Chantilly who will perform the Gram stain consults using the NetCam system.

SOP ID: AHC.M08 SOP version # 5

#### 3. RESPONSIBILITY

| Responsible Party                                                        | Task                                                                                                    |  |  |
|--------------------------------------------------------------------------|----------------------------------------------------------------------------------------------------|--|--|
| Laboratory (Medical) Director                                            | Approve the procedure.                                                                                                    |  |  |
| Microbiology Department Director                                         | Communicate the SOP to all areas involved.                                                                                                    |  |  |
| Hospital Laboratory Director                                             | <ul> <li>Implement and maintain this SOP as part of local procedure manuals.</li> <li>Review procedure biennially.</li> <li>Ensure applicable training and competency is done.</li> <li>Ensure appropriate resources are assigned and department is in compliance with this standard operating procedure (SOP)</li> </ul> |  |  |
| Hospital and Microbiology<br>Department Manager/<br>Supervisor/Lead Tech | <ul> <li>Implement and maintain this SOP as part of local procedure manuals.</li> <li>Review procedure annually.</li> <li>Ensure applicable training and competency is done.</li> <li>Ensure appropriate resources are assigned and department is in compliance with this standard operating procedure (SOP).</li> </ul>  |  |  |
| Designated Hospital and                                                  | Comply with the procedure and demonstrate                                                                                                    |  |  |
| Microbiology Department                                                  | competency.                                                                                                    |  |  |
| EFINITIONS<br>etCam: Olympus cellSens and NetCam system<br>ROCEDURE      |                                                                                                    |  |  |
|                                                                          |                                                                                                    |  |  |

#### 4. **DEFINITIONS**

#### 5. PROCEDURE

## 5.1 Display and View Images

| Step | Action                                                                                                    |
|------|----------------------------------------------------------------------------------------------------|
|      | Hospital Laboratory                                                                                                    |
| 1.   | The Quest NetCam computer is the computer in the microbiology laboratory attached to the camera on the microscope by a data cable. Check to see that NetCam computer is powered on by moving mouse to exit Power Saving mode. |
|      | If the PC power is not on, press power switch on front panel of the computer.                                                                                                    |
| 2.   | Log in as:                                                                                                    |
|      | WOMC                                                                                                    |
|      | Username: .\wah-netcam                                                                                                    |
|      | Password: Quest2022!                                                                                                    |
|      |                                                                                                    |
|      | SGMC                                                                                                    |
|      | Username: .\sgah-netcam                                                                                                    |
|      | Password: Quest2022!                                                                                                    |

SOP ID: AHC.M08 SOP version # 5

| Step | Action                                                                                                    |  |  |  |
|------|----------------------------------------------------------------------------------------------------|--|--|--|
| 3.   | Turn on microscope power switch (switch on top, right side of microscope)                                                                                                    |  |  |  |
| 4.   | Set magnification changer to 1.25 with wheel located between oculars and objectives                                                                                                    |  |  |  |
| 5.   | Place slide on stage and find representative field on slide                                                                                                    |  |  |  |
| 6.   | Check to be sure prism push-pull lever on right side of oculars is the half-way position (light to both camera and oculars) [eve + camera icons)                                                                                                    |  |  |  |
| 7.   | Launch cellSens program on NetCam computer by double clicking the icon on the computer desktop.                                                                                                    |  |  |  |
| 8.   | On the Camera Control Panel, Single click on the "Live" icon                                                                                                    |  |  |  |
|      | <ul> <li>The first first share Nexts built when the initial initialininitial initializa initial initial initial initial initial in</li></ul> |  |  |  |
| 9.   | Adjust the focus of the image on the monitor by slight adjustment of the microscope fine focus knob.                                                                                                    |  |  |  |
| 10   | Single click on "Start NetCam" button (top left of screen)<br>A 'NetCam' sidebar should be visible on the left hand side of the CellSens<br>software. If it isn't, select the "View" menu, select "Tool Windows", and select<br>"NetCam". The "Start NetCam" should now be visible.                                                                                                    |  |  |  |
| 11.  | Call Hospital Microbiology Technical Director at 713-884-9457 or Chantilly microbiology lab at 703-802-7090 or 703-802-6900 x 65207. State that you have a Gram stain to review on-line.                                                                                                    |  |  |  |
|      | Chantilly Laboratory /Remote Access                                                                                                    |  |  |  |
| 12.  | Chantilly microbiology technologist will return call to:                                                                                                    |  |  |  |
|      | WOMC Microbiology at 240-637-5880 or                                                                                                    |  |  |  |
|      | SGMC Microbiology at 240-826-6091                                                                                                    |  |  |  |
| 13.  | Chantilly microbiology technologist will double click the Web shortcut for WOMC or                                                                                                    |  |  |  |
|      | The address below will be selected if the proper shortcut is used                                                                                                    |  |  |  |
|      | WOMC: https://BALWDI0DW73P/                                                                                                    |  |  |  |
|      | SGMC: https://BALWDJ0DWXD1/                                                                                                    |  |  |  |
|      | then "Enter"                                                                                                    |  |  |  |

| Step | Action                                                     |  |  |
|------|------------------------------------------------------------|--|--|
| 14.  | Click on "Advanced"                                        |  |  |
| 15.  | Click on "Continue to BALWDJ0DWZ3P" (WOMC)                 |  |  |
|      | Or "Continue to BALWDJ0DWXD1(SGMC)                         |  |  |
| 16.  | WOMC Username: wah-netcam                                  |  |  |
|      | WOMC Password: Quest2022!                                  |  |  |
|      |                                                            |  |  |
|      | SGMC Username: sgah-netcam                                 |  |  |
|      | SGMC Password: Quest2022!                                  |  |  |
| 17.  | Click on "Connect" button                                  |  |  |
|      | Both Laboratories                                          |  |  |
| 18.  | Review sufficient number of fields to make a determination |  |  |

## 5.2 To Disconnect

| .2 101 | Jisconnect 7                                                                      |
|--------|-----------------------------------------------------------------------------------|
| Step   | Action                                                                            |
|        | Hospital Laboratory                                                               |
| 1.     | Click on "stop NetCam buttor" at top left of screen to end the video transmission |
| 2.     | Single click on the "Live" button at top right of screen to stop video            |
| 3.     | Click on File (upper left) then select Exit                                       |
| 4.     | Turn off microscope. CLEAN OIL IMMERSION LENS.                                    |
|        | Chantilly Laboratory                                                              |
| 5.     | Click on "Disconnect" button                                                      |
| 6.     | Close browser by clicking the "X" in the upper right corner.                      |

| If                                   | Then                                               |  |  |  |
|--------------------------------------|----------------------------------------------------|--|--|--|
| Technologists at Chantilly and the   | The hospital laboratory technologist will record   |  |  |  |
| hospital laboratory agree on results | the result on the Gram Stain Referral / Consult    |  |  |  |
| C <sup>3</sup>                       | Form and report the result in the LIS. The         |  |  |  |
|                                      | Chantilly technologist will record result on the   |  |  |  |
|                                      | Adventist Gram Stain Consult Form.                 |  |  |  |
| Technologists at Chantilly and the   | Hold slide for day shift microbiology technologist |  |  |  |
| hospital laboratory do not agree on  | to read or if STAT send slide to Chantilly. Mark   |  |  |  |
| results                              | forms as "Image unsatisfactory"                    |  |  |  |

3

## 6. **RELATED DOCUMENTS**

Gram Stain, Microbiology procedure Microbiology Stain Referral and Consult Form (AG.F555)

## 7. **REFERENCES**

Olympus cellSens Manual

SOP ID: AHC.M08 SOP version # 5

#### 8. **REVISION HISTORY**

| Versio<br>n | Date       | Reason for Revision                                                                                                    | Revised<br>By | Approved<br>By |
|-------------|------------|----------------------------------------------------------------------------------------------------|---------------|----------------|
|             |            | Supersedes SOP M035.002                                                                                                    |               |                |
| 000         | 5/24/11    | <ul><li>5.1: Change password, SGAH phone #, NetCam On/Off icon description, computer names</li><li>9: Deleted form B</li></ul>                                                      | R. Master     | R. Master      |
| 001         | 11/1/17    | Header: added WAH<br>Section 5: replaced SGAH with SGMC<br>Section 6: moved form from section 9<br>Footer: version # leading zero's dropped due to<br>new EDCS in use as of 10/7/13 | L Barrett     | R Master       |
| 2           | 5/21/21    | Header: changed WAH to WOMC<br>Section 3: updated review to biennial<br>5.1 updated password and WAH to WOMC<br>Section 6: updated form title and number                            | R. Master     | R. Master      |
| 3           | 8/17/2021  | 4 changed software name to cellSens                                                                                                    | R. Master     | R. Master      |
| 3           | 8/17/2021  | 5.1.2 changed PC username and password                                                                                                    | R. Master     | R. Master      |
| 3           | 8/17/2021  | 5.1.7 changed software name to cellSens                                                                                                    | R. Master     | R. Master      |
| 3           | 8/17/2021  | 5.1.13 changed browser and IP addresses                                                                                                    | R. Master     | R. Master      |
| 3           | 8/17/2021  | 5.1 changed multiple steps for new software                                                                                                    | R. Master     | R. Master      |
| 3           | 8/17/2021  | 5.2 changed steps to Disconnect                                                                                                    | R. Master     | R. Master      |
| 3           | 11/23/21   | 5.1. added Hospital Microbiology Technical Director phone #                                                                                                    | R. Master     | R. Master      |
| 4           | 10/19/2022 | 5.1Changed Hospital Microbiology Technical<br>Director phone #                                                                                                    | R. Master     | R. Master      |
| 4           | 10/19/2022 | 5.1 Changed SGMC and WOMC computer passwords                                                                                                    | R. Master     | R. Master      |
| 4           | 10/19/2022 | 5.1 Added screen layout                                                                                                    | R. Master     | R. Master      |
| 4           | 11/10/2022 | 5.1 Changed Remote Access login procedure                                                                                                    | R. Master     | R. Master      |
| 4           | 11/10/2022 | 5.1 Changed SGMC and WOMC computer IP addresses                                                                                                    | R. Master     | R. Master      |
| 4           | 11/10/2022 | 5.1 Changed SGMC and WOMC usernames and passwords                                                                                                    | R. Master     | R. Master      |
| 4           | 11/10/2022 | 5.2 Changed browser Exit step                                                                                                    | R. Master     | R. Master      |
| 4           | 11/10/22   | Footer Changed SOP prefix to AHC                                                                                                    | D Collier     | R. Master      |

#### 9. **ADDENDA AND APPENDICES** None